# Jednoduchá evidenční pokladna s EET

#### Evidence skladových zásob

Základy evidence skladových zásob prostřednictvím JEP verze 1.2.6, zpracováno v květnu 2018 www.eetprozivnostniky.cz

#### **Obsah**

| Obecné zásady evidence skladových zásob v JEP         | 2  |
|-------------------------------------------------------|----|
| Nastavení aplikace pro evidenci skladových zásob      | 2  |
| Vyprázdnění skladu (reset skladu)                     | 3  |
| Vytvoření kategorie zboží                             | 5  |
| Založení položky zboží do skladu                      | 6  |
| Prodej zboží ze skladu                                | 9  |
| Tiskové výstupy pro podporu evidence skladových zásob | 12 |
| Doplnění zboží na sklad                               | 14 |
| Ukázka použití více skladů                            | 16 |

## Obecné zásady evidence skladových zásob v JEP

- JEP volitelně umožňuje evidovat při prodeji změnu skladových zásob a poskytovat přehled o aktuálním stavu skladu. Funkci evidence skladových zásob je třeba zapnout v nastavení aplikace.
- Před použitím je třeba sklad v aplikaci naplnit. Skladové položky mohou být v aplikaci pro přehlednost roztříděny do různých skupin.
- V aplikaci je také možno vést zboží na více skladech. Typické využití této funkce představuje situace, kdy je třeba vést například jeden druh zboží pocházející z různých zdrojů – např. kvůli různé ceně, různé DPH apod.

Následující kapitoly poskytují uživatelům přehledný návod pro zahájení evidence skladových zásob v aplikaci JEP:

- 1. Nastavení aplikace pro evidenci skladových zásob
- 2. Vyprázdnění skladu reset skladu
- 3. Vytvoření kategorie zboží
- 4. Založení položky zboží do skladu
- 5. Prodej zboží ze skladu
- 6. Tiskové výstupy pro podporu evidence skladových zásob
- 7. Doplnění zboží na sklad
- 8. Ukázka použití více skladů

Kapitoly představují obrázkový příklad využití skladů v aplikaci JEP v postupných návodných krocích a doporučujeme si proto návod projít postupně od začátku do konce, jak je sestaven.

Pro vytváření, úpravy a změny parametrů zboží, včetně množství na skladě se využívá pravé tlačítko myši (respektive dlouhé podržení volby v případě dotykových displejů). Běžně užívané levé tlačítko myši (respektive krátký stisk u dotykových displejů) je určeno pro výběr zboží při prodeji a běžném provozu pokladny.

#### Nastavení aplikace pro evidenci skladových zásob

Evidenci skladových zásob je možné zapnout na druhé záložce menu nastavení aplikace. Vedle toho je možné i zapnout ochranu změn skladu PINEM, aby nebylo možné měnit stav skladu libovolně obsluhou aplikace.

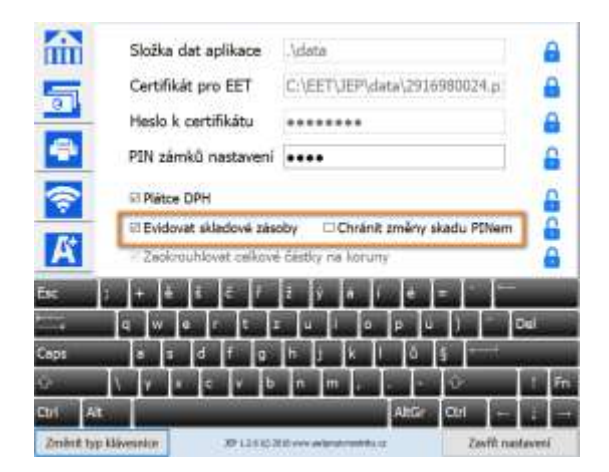

# Vyprázdnění skladu (reset skladu)

V nastavení aplikace je na poslední záložce k dispozici volba pro reset aplikace. Pro úvodní vyprázdnění skladu zvolte **Vyprázdnit katalog zboží**:

| 4.11           | Udet (Prod | NI DURI |            |         |                |                   | Faul            |                 |       |       | _                | i.         |           |           |                  |                       | 2March          |     |
|----------------|------------|---------|------------|---------|----------------|-------------------|-----------------|-----------------|-------|-------|------------------|------------|-----------|-----------|------------------|-----------------------|-----------------|-----|
| mudu<br>Doll 1 | 1,00       | 10      | 10,08      |         |                |                   |                 | -               |       |       |                  | 1          | Bacel v E | IJ        |                  |                       | Wate sal        | 븄   |
| 246113         | -1.80      |         |            | Výcho   | a' teo         | t nov             | ých.            | polož           | ek :  |       |                  |            |           |           |                  | 5,00<br>500 A<br>1950 | -               |     |
|                | -          |         | Nápo       | e, os   | tatní          |                   |                 |                 |       |       |                  |            |           |           | Zuhräcka 2<br>Nm |                       |                 |     |
|                |            |         |            |         | Výška          | tlačit            | ska pli         | atit            | 80    |       | Výš              | ka ti      | sčitka    | + 2       | 0                | 8                     | Rangell         |     |
|                |            |         |            |         | Výška          | displ             | eje o           | eny             | 100   |       |                  |            |           |           |                  |                       |                 |     |
|                | 1          | 1,      | 9          |         | Výška          | fádk              | u v ta          | bulk            | lovén | 120   | brazer<br>pouibi | ví<br>Rtna | celou o   | 2<br>bran | 94<br>miku       |                       |                 |     |
| ETORNO         |            | +       | K          | I       | beform<br>nike | ahriha<br>na č. t | athér<br>12/201 | wrii d<br>16 Sh | H     |       | 1                | not a      | sites a   |           |                  | 8                     |                 |     |
| 0              | i i        | TITA    | <b>Bec</b> | 1       | •              |                   | ē               | P               | 1     | ř.    |                  |            |           |           |                  |                       |                 | -0  |
| ~              |            |         | E.         | 4       |                |                   |                 |                 |       |       | ō                | P          |           | 1         | De               |                       | Harristad Apres | EET |
| 10             | Min .      | -       | Cirps      |         |                | đ                 | r               | 9               | h.    | J.    |                  |            |           |           | -                | -                     | <b>S D</b>      |     |
| 6130           | (A)('a     |         | ē.         | N.      | Y.             | x   4             |                 | 6               | -     | E     |                  | 1          |           | 6         |                  | Fn                    | THEORY AND      |     |
| 100 3          | ale of the | La      | CH P       | h       | ñ e            |                   |                 |                 |       |       |                  | Alt        | Gr C      | arl       |                  |                       |                 |     |
|                |            |         | 2mint to   | a blive | with 1         |                   |                 | 14124           |       | inter |                  | iπ.        |           | 20        | of martin        | and in                |                 |     |

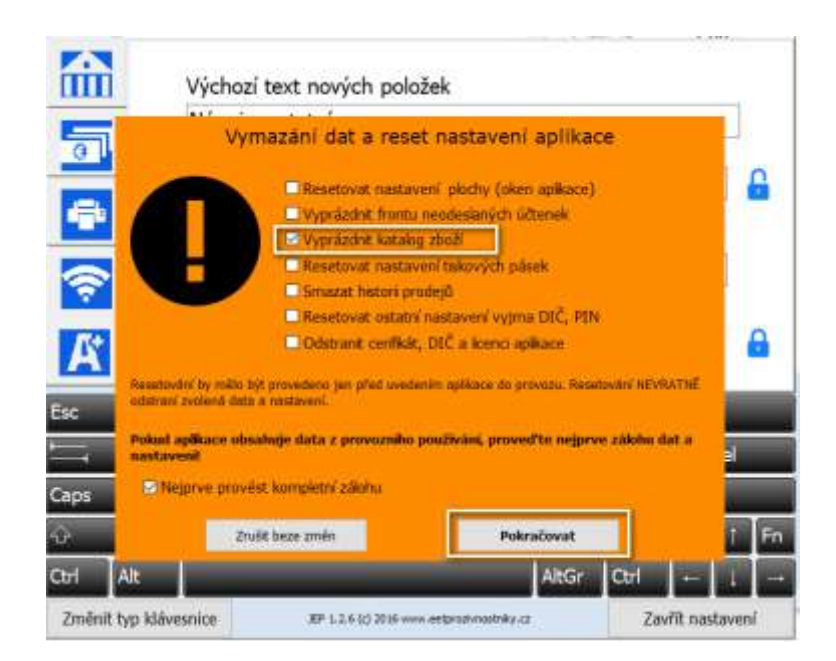

Provedení resetu je z bezpečnostních důvodů chráněno a je tedy vyžadováno PIN:

| Výchozi                                         | text nových          | položek             |            |              |       |
|-------------------------------------------------|----------------------|---------------------|------------|--------------|-------|
| Vy Vy                                           |                      |                     |            |              |       |
|                                                 | 7                    | 8                   | 9          |              | 6     |
| <b>R U</b>                                      | 4                    | 5                   | 6          |              |       |
| K                                               | 1                    | 2                   | 3          |              | 6     |
| Esc                                             | Zrušit               | 0                   | OK         | INEVRATRE    |       |
| Caps Polosi aplitace nb.2<br>nastavient<br>Caps | st. kompletni zálohu |                     |            | . Lohu dat a |       |
| 쇼 Znu                                           | St beze změn         |                     | Pokračovat | ]            | 1 Fn  |
| Ctrl Alt                                        | _                    | _                   | AltGr      | Ctrl 🔶       | 1 =   |
| Změnit typ klávesnice                           | J₽ 1.2.6 (c) 2       | D16 www.eetproawnor | trêy /a    | Zavřít nast  | avení |

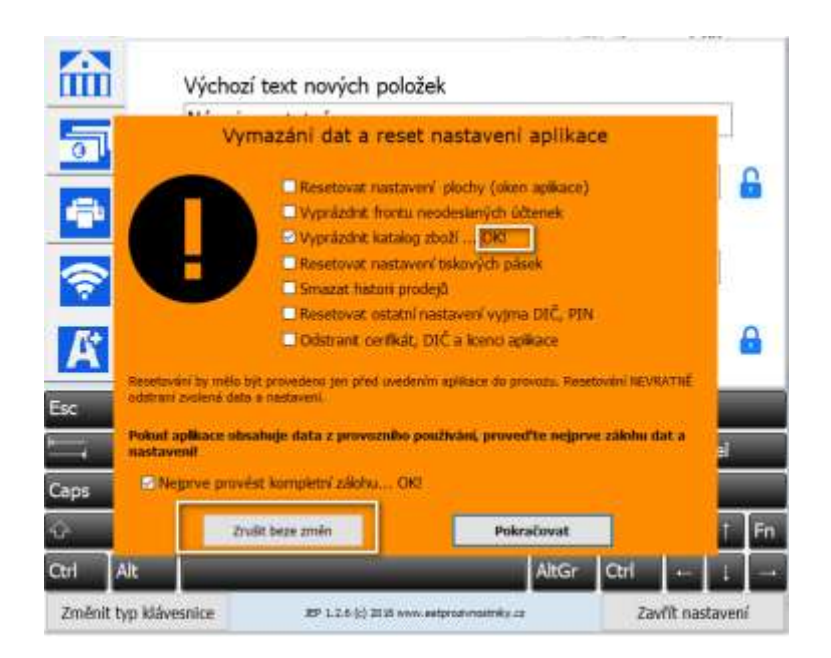

Po dokončení resetu (zobrazení **OK!** u vybrané volby) zavřete formulář a následně ukončete aplikaci a JEP znovu spusťte. Veškeré položky zboží budou z katalogu odstraněny.

#### Vytvoření kategorie zboží

Volbu pro vytvoření nových položek vyvoláte **stisknutím pravého tlačítka myši** na spodním poli katalogu zboží:

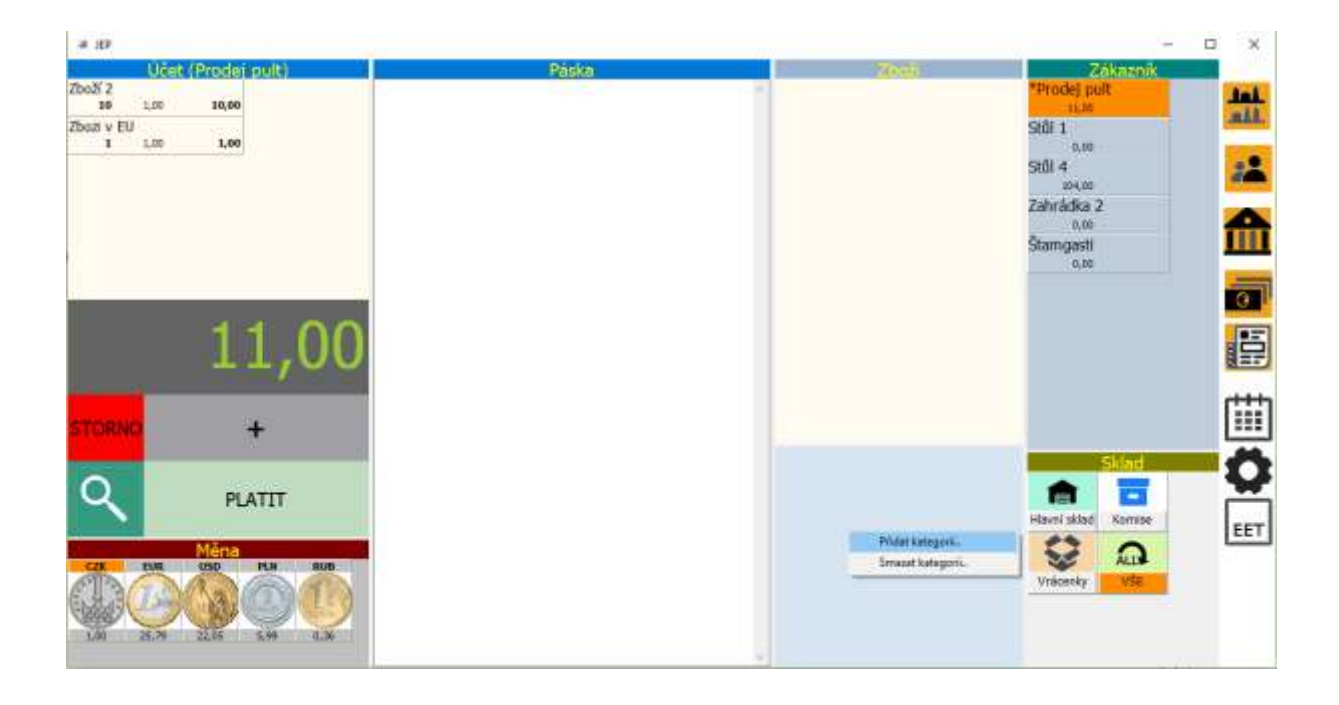

Ve zobrazeném formuláři následně doplníte název a následně můžete pomocí myši v počítači vybrat soubor s vhodným obrázkem (doporučujeme použít formát .bmp souboru s obrázkem):

| Změna seznamu |                                                |  |  |  |  |  |  |  |
|---------------|------------------------------------------------|--|--|--|--|--|--|--|
| Nápoje        |                                                |  |  |  |  |  |  |  |
|               |                                                |  |  |  |  |  |  |  |
|               |                                                |  |  |  |  |  |  |  |
| Esc ; + ĕ š   | ščřžýáí é = í 📛                                |  |  |  |  |  |  |  |
| r q w e       | rtzuiopú) "Del                                 |  |  |  |  |  |  |  |
| Caps a s      | d f g h j k l ů § 🖵                            |  |  |  |  |  |  |  |
| ↔ \ y x       | c v b n m , 🗘 Î Fn                             |  |  |  |  |  |  |  |
| Ctrl Alt      | $AltGr Ctrl \leftarrow \downarrow \rightarrow$ |  |  |  |  |  |  |  |
| Zrušit        | Zapsat                                         |  |  |  |  |  |  |  |

Stisknutím tlačítka Zapsat je kategorie zboží v katalogu vytvořena.

## Založení položky zboží do skladu

Nejprve zvolte kategorii zboží, do níž budete položku přidávat. V našem případě budeme přidávat *Pivo*, vybereme tedy právě vytvořenou kategorii *Nápoje*:

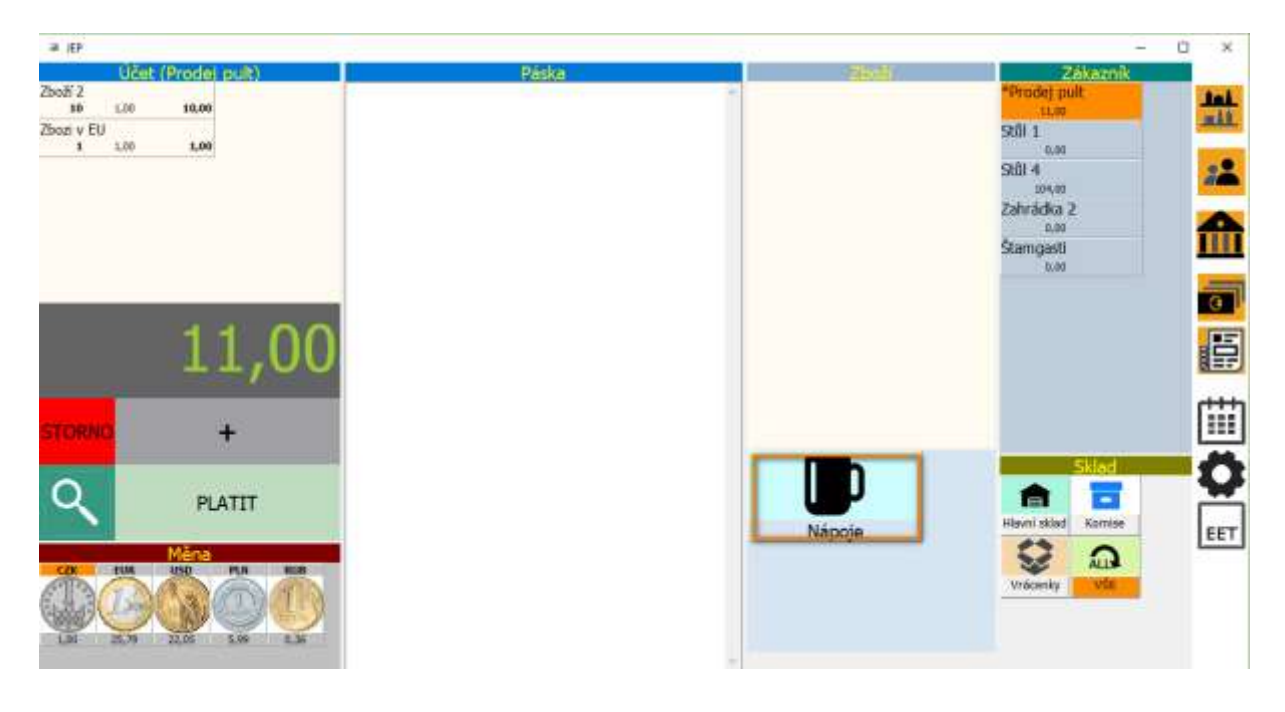

Vytvoření nové položky zboží provedeme opět volbou z nabídky vyvolané po stisknutí **pravého** tlačítka myši na poli panelu zboží:

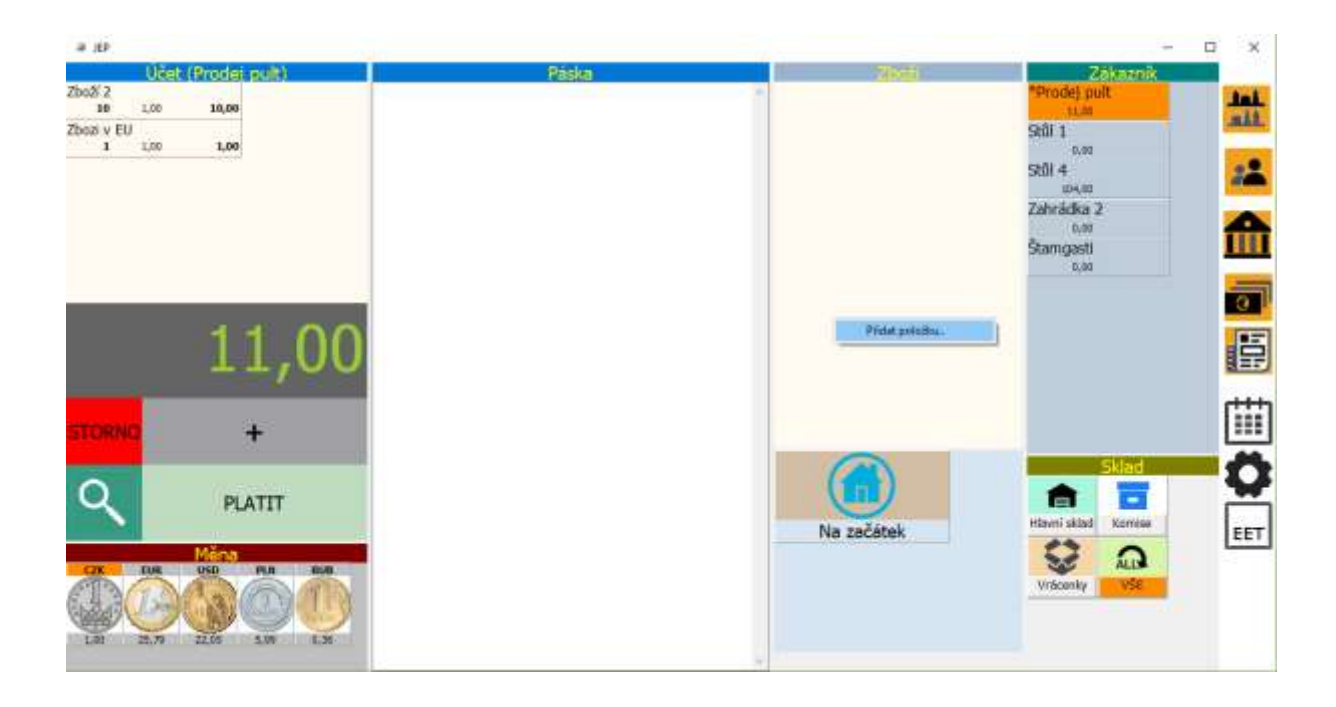

Následně je zobrazen formulář pro zadání všech atributů zboží – tedy názvu, ceny, DPH případně obrázku zboží, ale také pro množství zboží dostupného na skladě – pole **počet ks**:

| Iměna stavu skladu |                     |     |            |       |        |
|--------------------|---------------------|-----|------------|-------|--------|
| Pivo 10º           |                     |     |            | 1     | F 1    |
| Počet ks           | Cena za kus         | DPH | Skla       | d     |        |
| 100                | 30                  | 21  | ] Hlavní : | sklad |        |
| Počet k            | ณ <mark>รน</mark> ิ | 7   | 8          | 9     | Oprava |
| Cena za            | a <mark>k</mark> us | 4   | 5          | 6     |        |
| Změnit ka          | ategorii            | 1   | 2          | 3     | +/-    |
| Vybrat :           | sklad               | 0   | 0          | ,     |        |
| Zru                | šit                 |     | Zap        | osat  |        |

Po stisknutí tlačítka zapsat je zboží zařazeno do nabídky aplikace v příslušné kategorii – v našem případě v kategorii *Nápoje*.

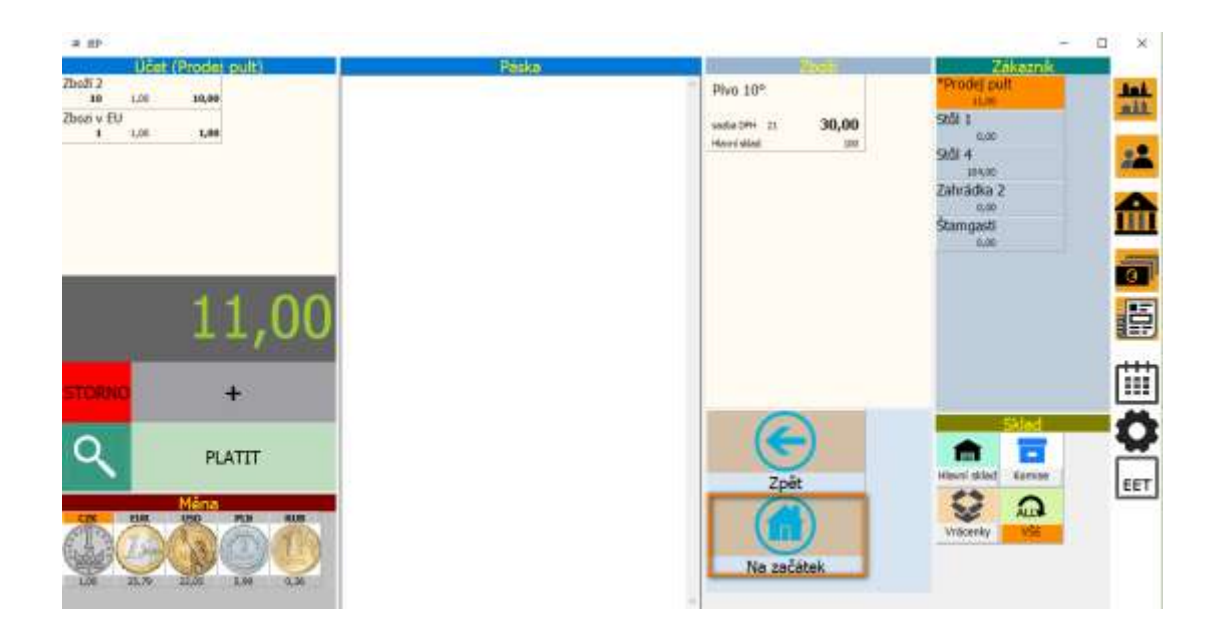

Po zadání veškerého zboží je možné zkontrolovat, vytisknout případně uložit stav skladu pomocí tlačítka stav skladu, dostupného pod ikonou kalendáře v aplikaci:

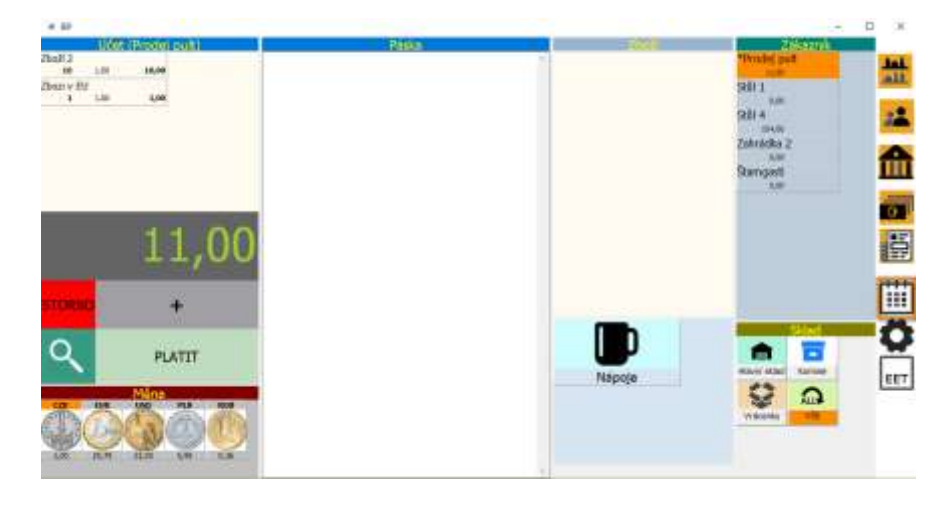

|                 | Lizet (Brodel pult) |               | 1                                                 | Pácka                      |              | -               | -      | Zákaznik           |      |
|-----------------|---------------------|---------------|---------------------------------------------------|----------------------------|--------------|-----------------|--------|--------------------|------|
| 2 (bod) 2<br>30 | 1,00 10,00          |               |                                                   | r donta                    |              | 1               |        | *Prode) puit       | 1aL  |
| Zbozi v EU      | 122 22              | <b>a</b> 1000 | tie alatek                                        |                            |              | 2               | 2      | × 11.1             | ALL. |
|                 | 1,00 1,000          | Den           | # Tisk sestary                                    |                            |              |                 | – 🗆 X  | 1,00<br>di 4       |      |
|                 |                     | Čas           | Tisk                                              | Uložit                     | Zavřit       |                 |        | 204.00<br>brádka 2 | -    |
|                 |                     |               | <pre>TI.5.17 15:01 - star :<br/>(bateginis)</pre> | kladu<br>Osta/ža cena Išac | it its näzer |                 |        | angasti<br>a.oo    |      |
|                 | 11,                 |               | Calborna des assests : 1                          | 30,80 8 008.0              | 11           |                 |        |                    | E    |
| STORNO          | +                   |               |                                                   |                            | //           |                 |        |                    |      |
| ٩               | PLATIT              | د<br>Dokla    |                                                   | V                          |              |                 |        | ini sklad Korne    | -0   |
| Ő.              |                     | Pro           | lané zboží Tržby                                  | za obdobi S                | itav skladu  | Tisknout doklad | Zavřit | Trécentry VSB      | (    |
| Litt            | 8.8 22.05 1.99      | 0.34          |                                                   |                            |              | -               |        |                    |      |

# Prodej zboží ze skladu

V nabídce aplikace vybereme kliknutím (normálním stisknutím levého tlačítka myši) kategorii a následně z nabídky příslušnou položku zboží:

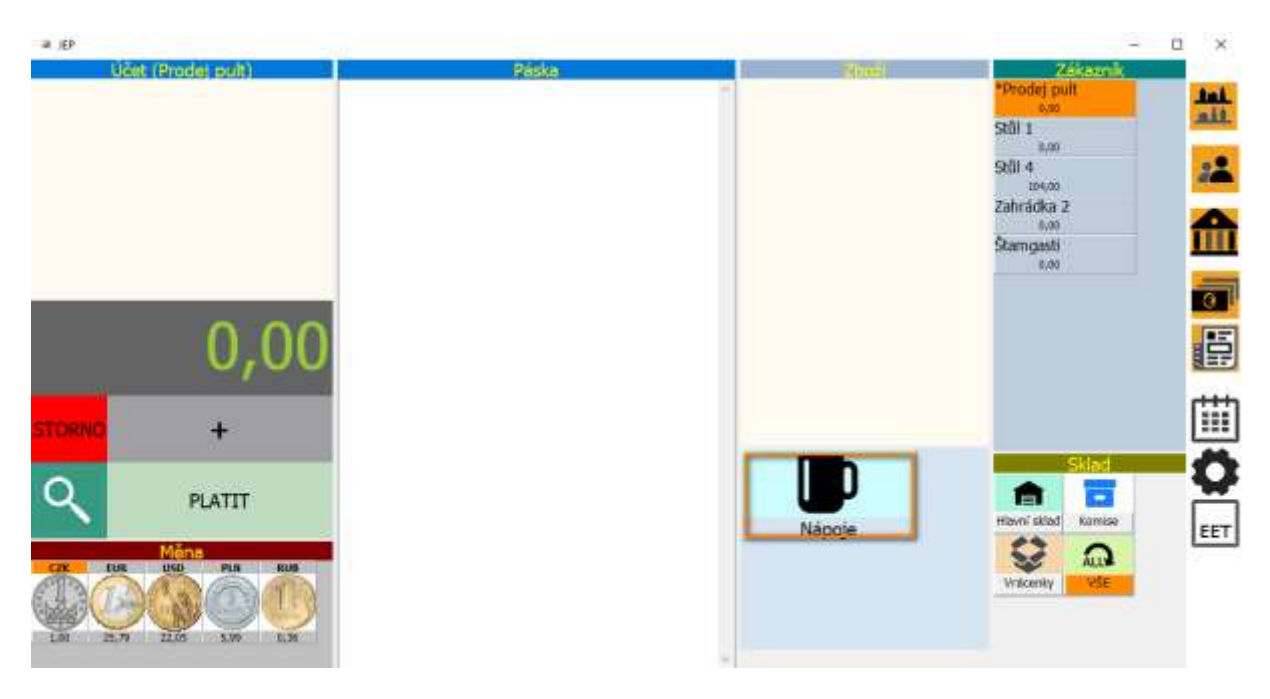

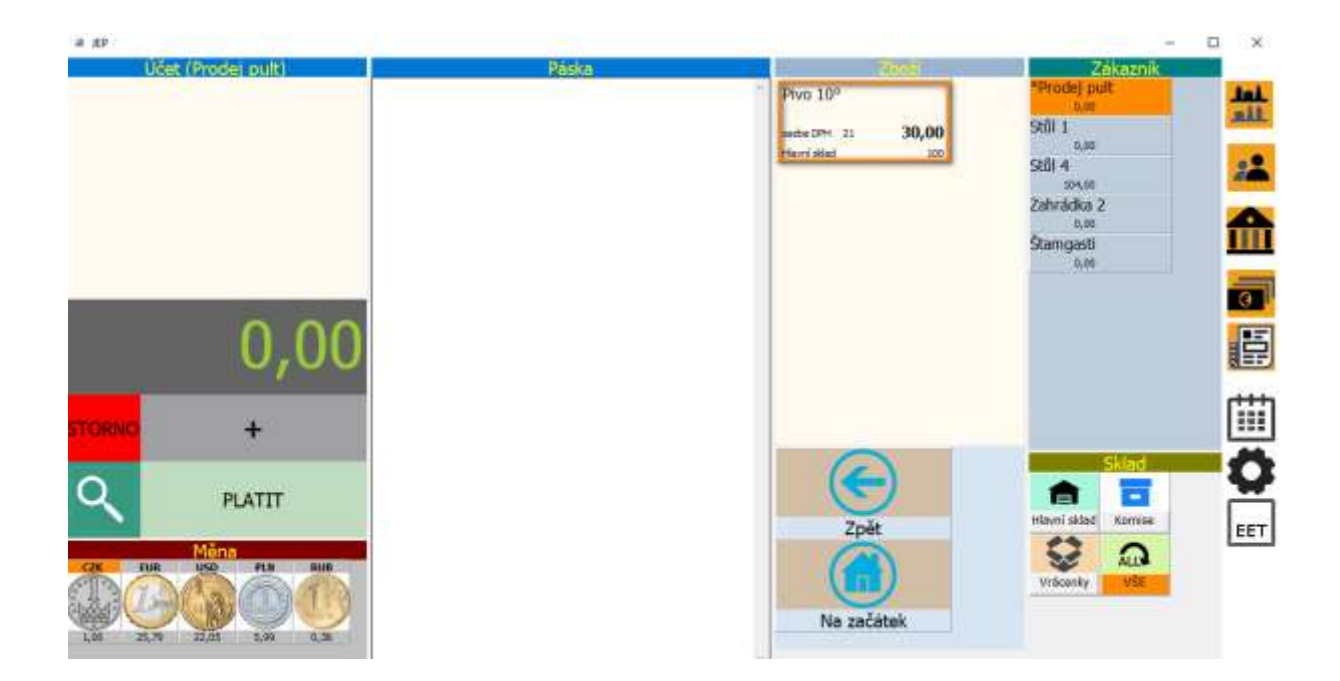

Zadáme počet prodaných kusů a zapíšeme na účet:

| Prodej pult |       |    |       |      |                      |
|-------------|-------|----|-------|------|----------------------|
| Pivo 10°    |       |    |       |      | -                    |
| Počet ks    | elkem |    |       |      |                      |
| 4           | 30,00 | 21 | 30,00 |      |                      |
| Počet k     | cusů  | 7  | 8     | 9    | <mark>O</mark> prava |
| Cena za     | a kus | 4  | 5     | 6    |                      |
| Změna r     | názvu | 1  | 2     | 3    | +/-                  |
| Sazba       | DPH   | 0  | 0     | ,    |                      |
| Zru         | šit   |    | Zaj   | psat |                      |

Jakmile se zboží na účtě objeví, stav skladu je okamžitě snížen o prodané množství:

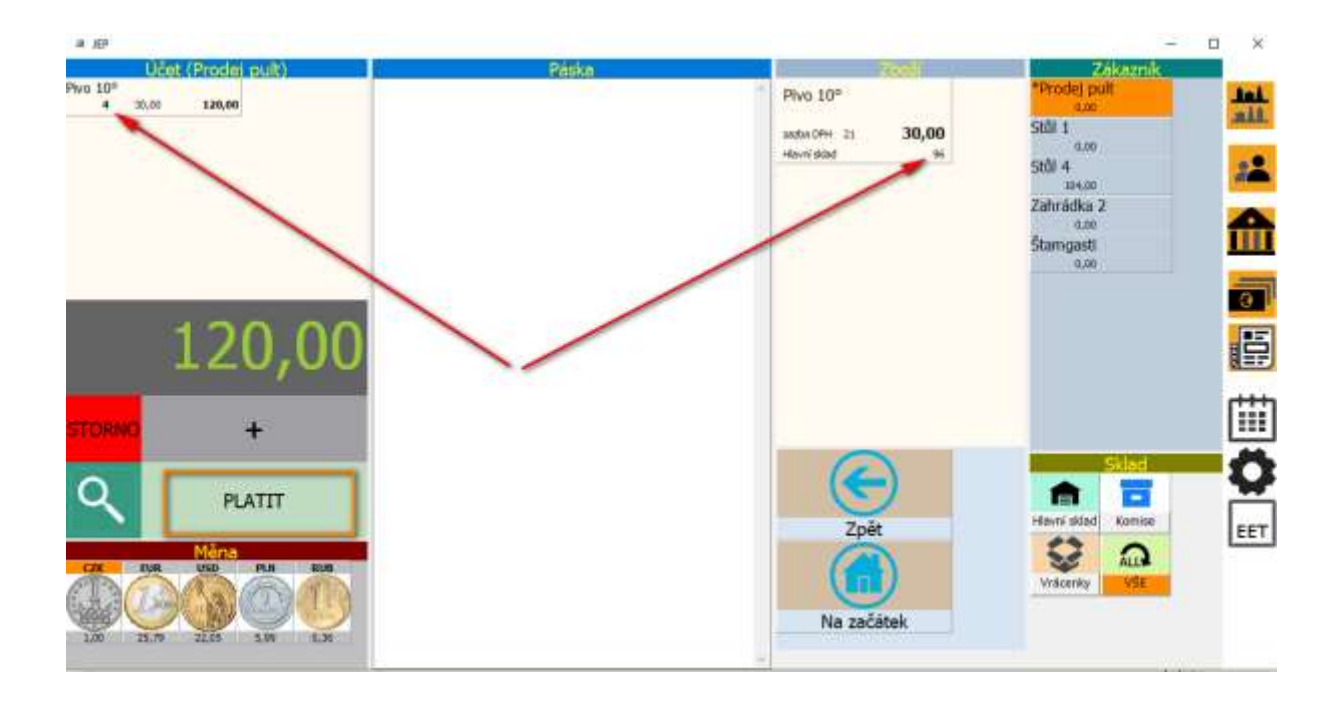

Zapíšeme-li nyní standardním způsobem platbu účtu, budeme moci zkontrolovat stav zboží přímo na hlavní obrazovce aplikace, ale i pohyb zboží na tiskových sestavách.

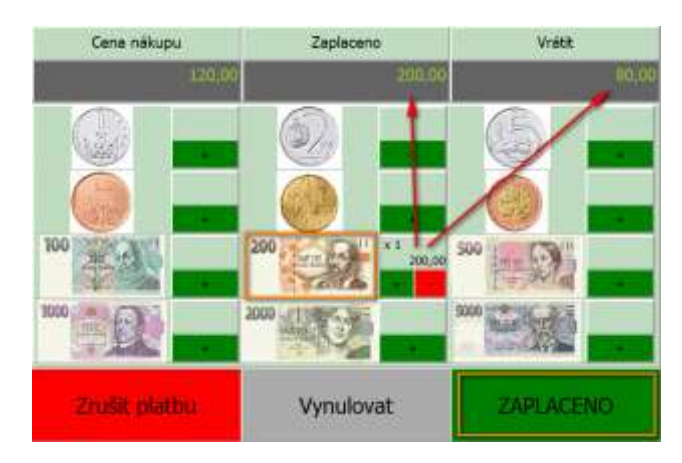

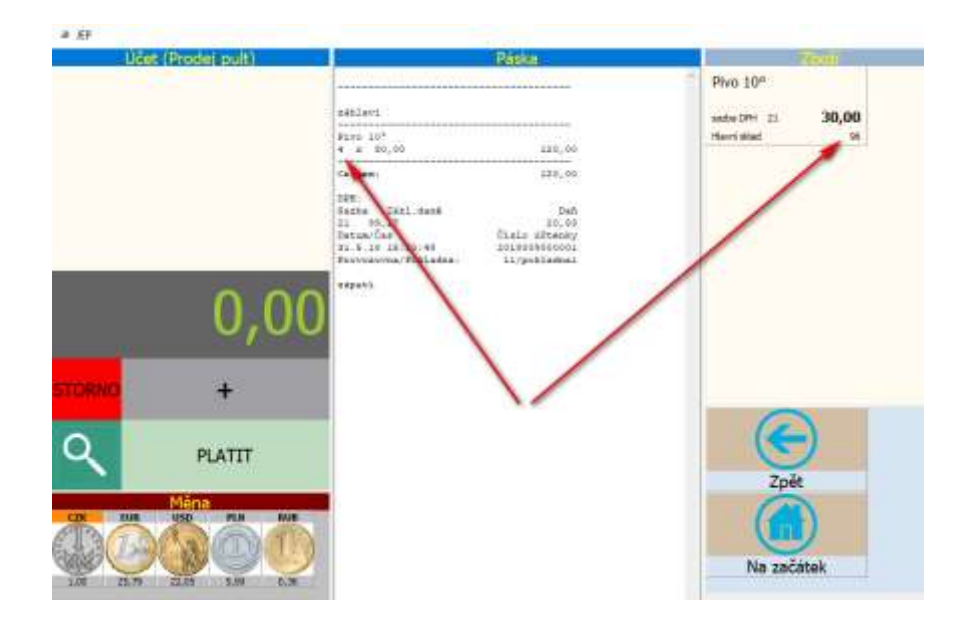

### Tiskové výstupy pro podporu evidence skladových zásob

Tiskové výstupy jsou v aplikaci dostupné pod ikonou kalendáře:

| Units Brockstands | Passa                                                                                                    | I States                 | Contraction of the local division of the local division of the loc |     |
|-------------------|----------------------------------------------------------------------------------------------------|--------------------------|----------------------------------------------------------------------------------------------------|-----|
|                   | nituet.                                                                                                    | Pho 10*<br>waxam = 30,00 | Hvide pat                                                                                                    |     |
|                   | Part 11 <sup>4</sup><br>4 8 90.00 120,00<br>201,00<br>00.00                                                                                                    | Herrindad M.             | 92/0-4<br>104.00                                                                                                    | 28  |
|                   | (101)<br>Tracko 1011. anno 1016<br>Tracko 1017 (1016)<br>Tracko Den Pacie Manney<br>Hi A. Di Alton M Districtioneri<br>Personnerice (1011 annu )<br>Devenerice (1011 annu ) |                          | Zohrädes 2<br>500<br>Stampasti<br>500                                                                                                    |     |
| 0,00              | pipeti.                                                                                                    |                          |                                                                                                    |     |
| 1708-000 +        |                                                                                                    |                          |                                                                                                    |     |
| Q PLATIT          |                                                                                                    | Zpłe                     | Marris Aldad Antonio                                                                                                    | EET |
|                   |                                                                                                    |                          | Verdenway Kill                                                                                                    |     |

K dipozici je pak sestava prodaného zboží za zvolené období a sestava aktuálního stavu skladu. Aktuální stav zobrazíme pomocí tlačítka **Stav skladu:** 

| Historie plateb |                 |       |       |           | ·                                                                                                    |                                                                          | × |
|-----------------|-----------------|-------|-------|-----------|----------------------------------------------------------------------------------------------------|--------------------------------------------------------------------------|---|
| Den ~           | 31.5.2018       |       | <     | >         | záhlaví<br>                                                                                                    |                                                                          | 1 |
| Čas vystavení   | Číslo účtenky   | Sum   | na    |           | 91vo 10°<br>4 x 30,00                                                                                             | 120,00                                                                   |   |
| 31.5.18 15:50:4 | 2018009000001   | 120,  | 00    |           | Celkem:<br>DPH:<br>Sazba Zákl.daně<br>21 99,17<br>Datum/Čas<br>31.5.18 15:50:48<br>Provozovna/Pokladna:<br>zápatí | 120,00<br>Daň<br>20,83<br>Číslo účtenky<br>2018009000001<br>11/pokladnal |   |
| Ookladů:1       |                 | Tržba | : 12  | 。<br>0,00 |                                                                                                    |                                                                          |   |
| Prodané zboží   | Tržby za období | Stav  | sklad | lu        | Tisknout doklad                                                                                                   | Zavřít                                                                   |   |

| Histor | rie plateb                            |                   |                  |            |           |       |            |   |        | × |
|--------|---------------------------------------|-------------------|------------------|------------|-----------|-------|------------|---|--------|---|
| Den    | Tisk sestavy                          |                   |                  |            |           |       |            | _ |        | × |
| Čas v  | Tisk                                  |                   | Ul               | ožit       | Zavřít    |       |            |   |        |   |
| 31.5.  | 31.5.18 15:54<br>(kategorie)<br>sklad | - stav s<br>l dph | kladu<br>cena/ks | cena zásob | ks název  |       |            |   |        |   |
|        | Nápoje                                |                   |                  |            |           |       |            |   |        |   |
|        | Hlavní sklad                          | 1 21              | 30,00            | 2 880,00   | 96 Pivo l | 0°    |            |   |        |   |
| <      | Celková cena                          | zásob: 2          | 880,00           |            | Î         |       |            |   |        |   |
| Dokla  |                                       |                   |                  |            | , , ,     |       |            |   |        |   |
| Prod   | lané zboží                            | Tržby             | za obdo          | bí Sta     | iv skladu | Tiskr | out doklad |   | Zavřít |   |

K dispozici je dále sestava prodaného zboží, vztahující se vždy k vybranému období – tedy za vybraný den, týden nebo měsíc:

| Historie plateb                                                                                                    |                                                           |                                          |       |       |             |                                                           |                                                      |                                                        | ×                          |
|----------------------------------------------------------------------------------------------------|-----------------------------------------------------------|------------------------------------------|-------|-------|-------------|-----------------------------------------------------------|------------------------------------------------------|--------------------------------------------------------|----------------------------|
| Den ~                                                                                                    | 3                                                         | 1.5.2018                                 |       | <     | >           | záhlaví                                                   |                                                      |                                                        | . ^                        |
| Čas vystavení                                                                                                    | Číslo úč                                                  | tenky                                    | Sum   | a     |             | Pivo 10<br>4 x 3                                          | ,.<br>0,00                                           | 120,                                                   | 00                         |
| 31.5.18 15:50:                                                                                                    | 4 2018009                                                 | 9000001                                  | 120,  | 00    |             | Celkem:                                                   |                                                      | 120,                                                   | 0                          |
| <<br>Dokladů:1                                                                                                    |                                                           |                                          | Tržba | : 120 | ×<br>0,00   | Sazba<br>21 99<br>Datum/č<br>31.5.18<br>Provozo<br>zápatí | Zákl.daně<br>9,17<br>as<br>15:50:48<br>vna/Pokladna: | D.<br>20,:<br>Číslo účten<br>20180090000<br>11/pokladn | uň<br>33<br>57<br>91<br>91 |
|                                                                                                    | <b>- - - -</b>                                            | a obdahí                                 | Chav  |       |             | Tielus                                                    | out doklad                                           | Zavřít                                                 | ~                          |
| Prodané zboží                                                                                                    | Irzby za                                                  | a obdobi                                 | Stav  | Skidu | u           | LISKU                                                     |                                                      | Zavric                                                 |                            |
| Historie plateb                                                                                                    | Irzby za                                                  |                                          | Stav  | SKIdu | u           | IISKN                                                     |                                                      |                                                        | ×                          |
| Prodane zboži     Historie plateb     Den     Tisk sestav                                                                                                    | Irzby za                                                  |                                          | Stav  | SKIQU | u           | I ISKN                                                    |                                                      |                                                        | ××                         |
| Prodane zboži<br>Historie plateb<br>Den Tisk sestav<br>Čas V Tis                                                                                                    | k                                                         | Uložit                                   | Stav  | SKIGU | u<br>Zavřít | IISKN                                                     |                                                      |                                                        | ×                          |
| <ul> <li>Prodane zboži</li> <li>Historie plateb</li> <li>Den</li> <li>Tisk sestav</li> <li>Tisk</li> <li>31.5.2018 -</li> <li>Kód zl</li> <li>Iržba: 120,0</li> </ul> | y<br>k<br>prodané zbož:<br>oží Poče:<br>001<br>0 Dokladů: | Uložit<br>1<br>t kusů Název<br>4 Pivo II | 0°    |       | u<br>Zavřít |                                                           |                                                      |                                                        | ×                          |

# Doplnění zboží na sklad

Doplnění zboží na sklad se provádí sterným způsobem, jako oúpravy ostatních atributů zboží – tedy ceny, názvu apod. **Pravým tlačítkem myši** (nebo dlouhým přidržením u dotykových displejů)

a gp × Ucet (Prodej pult Zakazn Prodej pult 뷺 Pivo 10° Stàl 1 patriavi 30,00 the DPH 21 2100 10" 4 x 30,00 2,00 \*\* Marri sklad Stdii 4 120,00 104,00 Caller 110,00 Zahrádka 2 DGW: Sarbe Sabl datë 11 99,17 100 Dań 20,68 Čielo Ottesky Starngasti Datum/Cas 31.6.18 18.50:48 1,00 14/9 0000000 ting and 0,00 + Ø O PLATIT EET 2 POR Na začátel 5,94 0.3

vyvoláme formulář **Změna skladu** obsahující informace o zboží:

Na formuláři **Změna stavu skladu** zapíšeme nové celkové množství zboží, tedy ke stávajícímu stavu připočteme naskladněné množství – v našem případě původních 96 + nově naskladněných 100 = 196:

| Změna stavu skladu | 1           |        |        |       |         |  |  |  |  |
|--------------------|-------------|--------|--------|-------|---------|--|--|--|--|
| Pivo 10°           |             |        |        |       |         |  |  |  |  |
| Počet ks           | Cena za kus | DPH    | l Skla | d     | 1       |  |  |  |  |
| 196                | 30,00       | 21     | Hlavní | sklad |         |  |  |  |  |
| Počet              | kusů        | 7      | 8      | 9     | Oprava  |  |  |  |  |
| Cena za            | a kus       | 4      | 5      | 6     | Odebrat |  |  |  |  |
| Změnit ka          | ategorii    | 1      | 2      | 3     | +/-     |  |  |  |  |
| Vybrat             | sklad       | 0      | 0      | ,     |         |  |  |  |  |
| Zru                | šit         | Zapsat |        |       |         |  |  |  |  |

Po stisknutí tlačítka zapsat je stav skladu upraven:

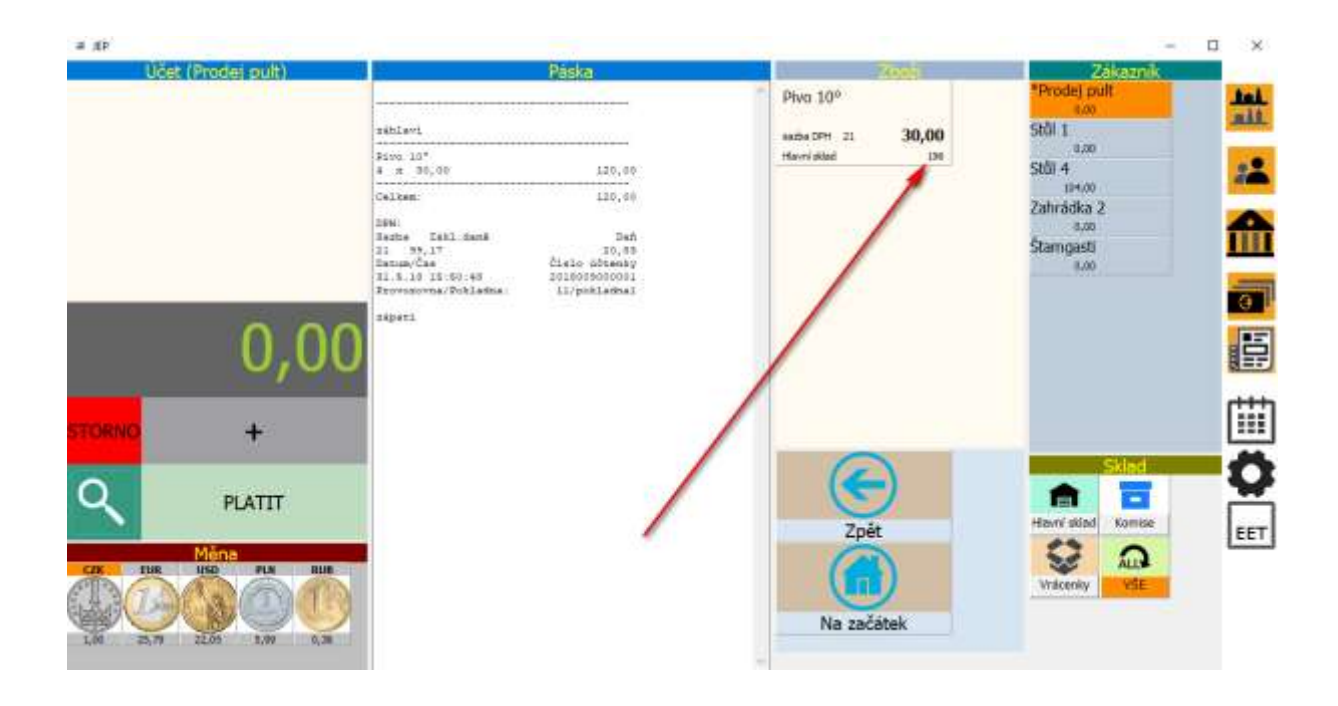

### Ukázka použití více skladů

Pokud je to z nějakého důvodu potřebné, je aplikace JEP připravena pro vedení zboží na více skladech. To může být užitečné například při prodeji stejného zboží pořízeného různým způsobem ovlivňujícím výši DPH, nebo potřebujeme-li z jiných důvodů rozlišit stejné položky zboží.

V našem případě zadáme do skladu "Komise" opět Pivo 10°, tentokrát však se symbolickou cenou 1 Kč.

Nejprve vybereme v nabídce nový sklad "Komise" a standardně zadáme položku zboží pomocí pravého tlačítka myši:

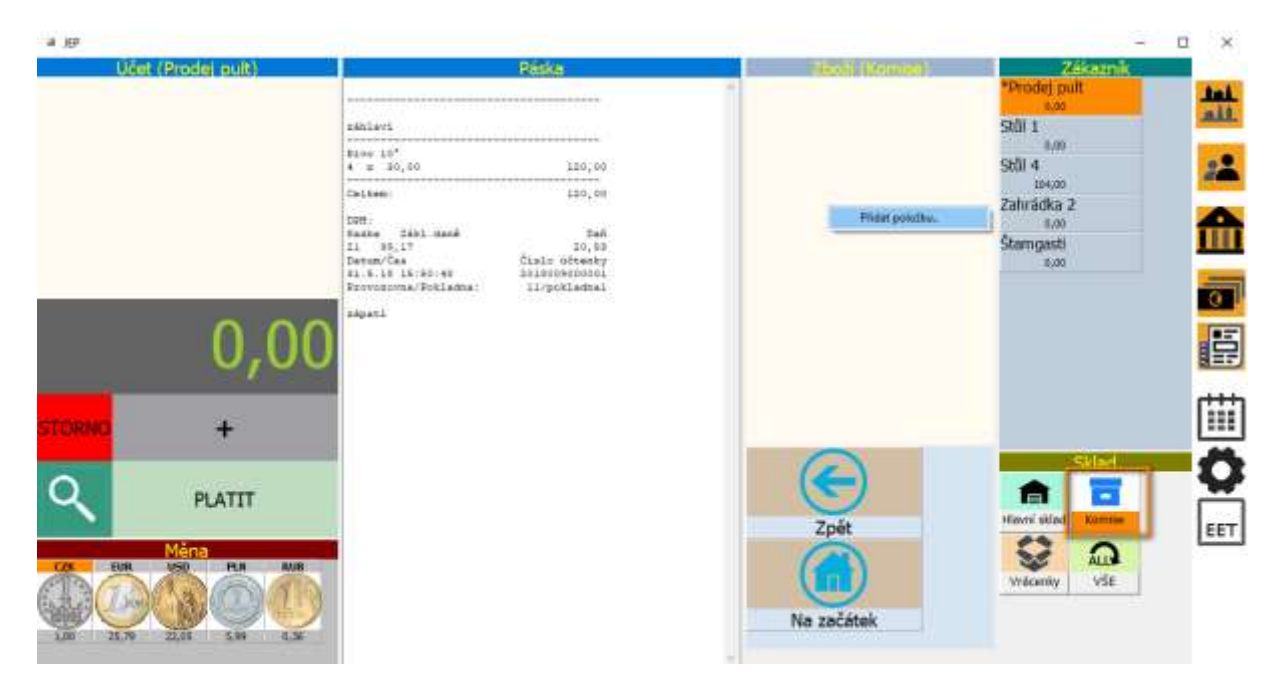

Během zadávání položky je vybraný sklad zobrazen v pravé části formuláře:

| imēna stavu skladu |             |       |      |      |                |  |  |
|--------------------|-------------|-------|------|------|----------------|--|--|
| Pivo 10°           |             |       |      |      |                |  |  |
| Počet ks           | Cena za kus | s DPH | Skla | d    |                |  |  |
| 50 1,00            |             | 21    | Kom  | ise  | HTGet Obrazes. |  |  |
| Počet I            | Počet kusů  |       | 8    | 9    | Oprava         |  |  |
| Cena za kus        |             | 4     | 5    | 6    |                |  |  |
| Změnit kategorii   |             | 1     | 2    | 3    | +/-            |  |  |
| Vybrat sklad       |             | 0     | 0    | ÷    |                |  |  |
| Zru                | ŝit 🚺       |       | Zaj  | isat |                |  |  |

Vidíme, že v aplikaci JEP je dostupné pouze zboží ze skladu, který je aktuálně v aplikaci vybraný – pro sklad Komise je to právě vložených 50 ks o ceně 1 Kč:

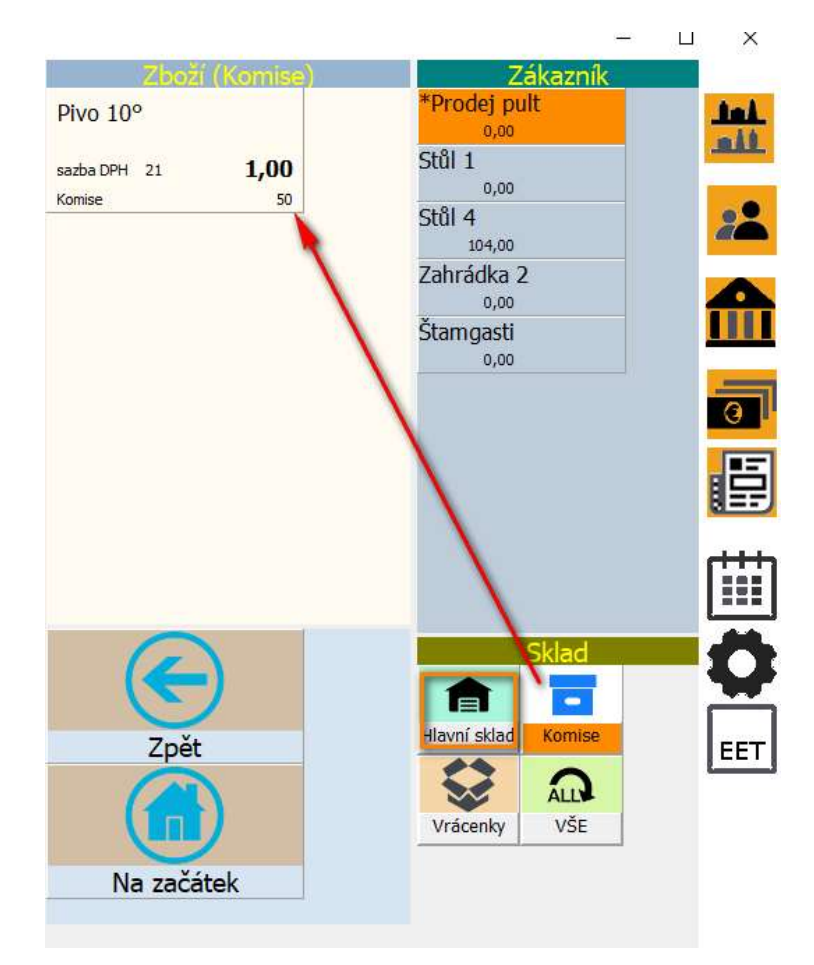

Přepneme-li na hlavní sklad, je to našich 196 kusů s cenou 30 Kč za kus:

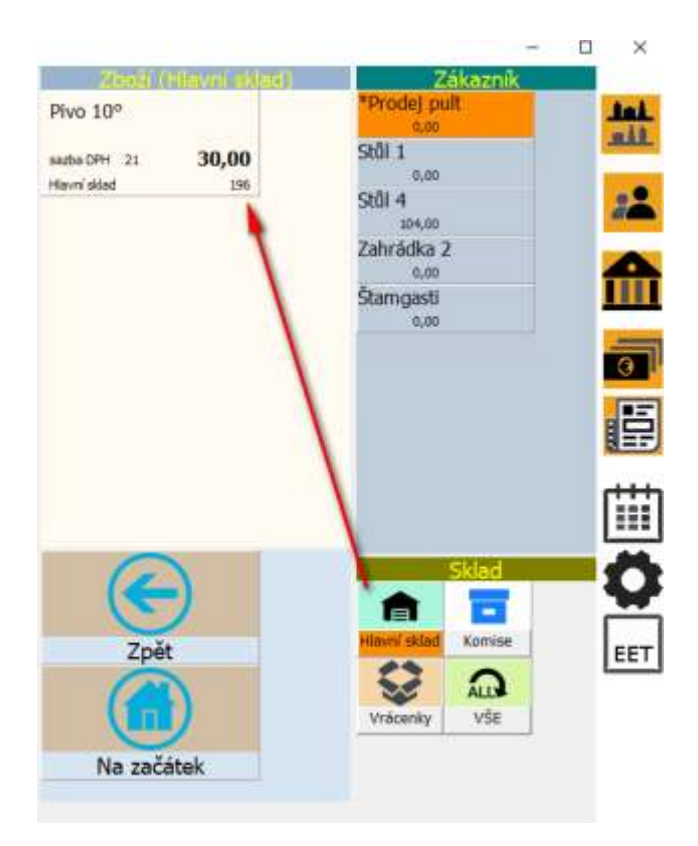

Pokud bychom potřebovali na provozovně prodávat zboží z obou skladů, můžeme vybrat všechny sklady a v aplikaci bude zobrazeno zboží z obou skladů. Při výběru se pak můžeme orientovat názvem skladu uvedeným přímo u každé položky zboží:

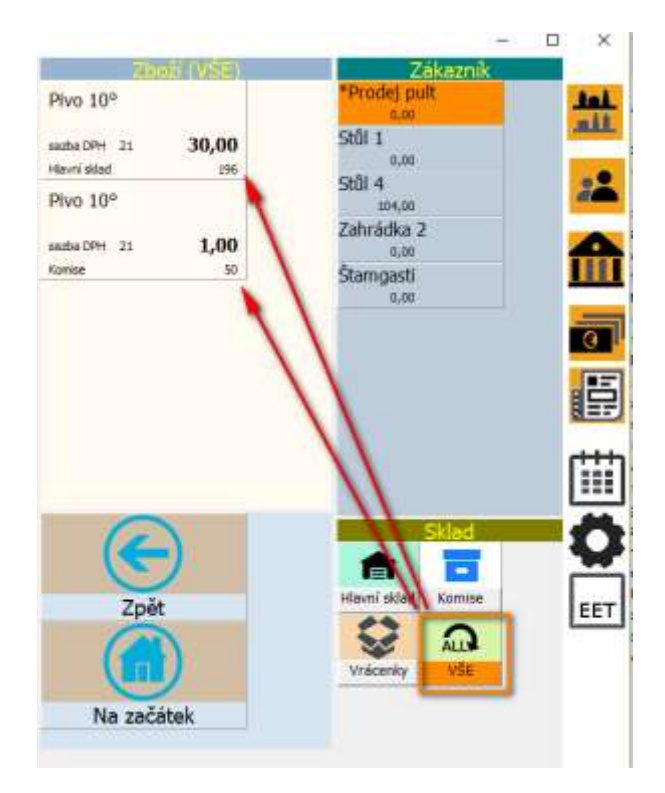

Rozlišení skladu je pak zobrazeno i na tiskové sestavě stavu skladu:

| 1.1400                                    |                                        |                   |                             | 8 <del></del> | × |
|-------------------------------------------|----------------------------------------|-------------------|-----------------------------|---------------|---|
| Tisk                                      |                                        | Uložit            | Zavřít                      |               |   |
| V 31.5.18 16:12<br>(kategorie)<br>. sklad | - stav skladu<br>dph cena/ks           | cena zásob        | ks název                    |               |   |
| Hlavní sklad<br>Komise<br>Celková čena    | 21 30,00<br>21 1,00<br>zašob: 5 928,00 | 5 880,00<br>48,00 | 196 Pivo 10°<br>48 Pivo 10° |               |   |
|                                           | //                                     |                   |                             |               |   |
|                                           |                                        |                   |                             |               |   |
|                                           |                                        | 11                |                             |               |   |